# **Integrazione MQTT**

MQTT è un protocollo di messaggistica open standard per l'Internet of Things (IoT). È progettato come un sistema di trasporto **publish/subscribe** estremamente leggero, ideale per connettere dispositivi remoti con un footprint di codice ridotto e un minimo utilizzo della banda di rete (fonte: https://mqtt.org).

MQTT significa Message Queuing Telemetry Transport.

Gli elementi fondamentali di un sistema MQTT sono **client** e **server** (noti anche come **broker**).

I client si sottoscrivono a **topic** per pubblicare e ricevere messaggi. Ciò significa che un client può svolgere sia il ruolo di **sottoscrittore** che quello di **publisher**.

I server gestiscono i topic: ricevono le **sottoscrizioni** dai client, ricevono i messaggi dai client e li inoltrano agli altri client interessati in base alle loro sottoscrizioni.

Un server Thinknx può essere configurato come client MQTT, collegandosi a un broker/server esterno e sottoscrivendo uno o più topic, oppure come server MQTT, gestendo direttamente sottoscrizioni e distribuzione dei topic.

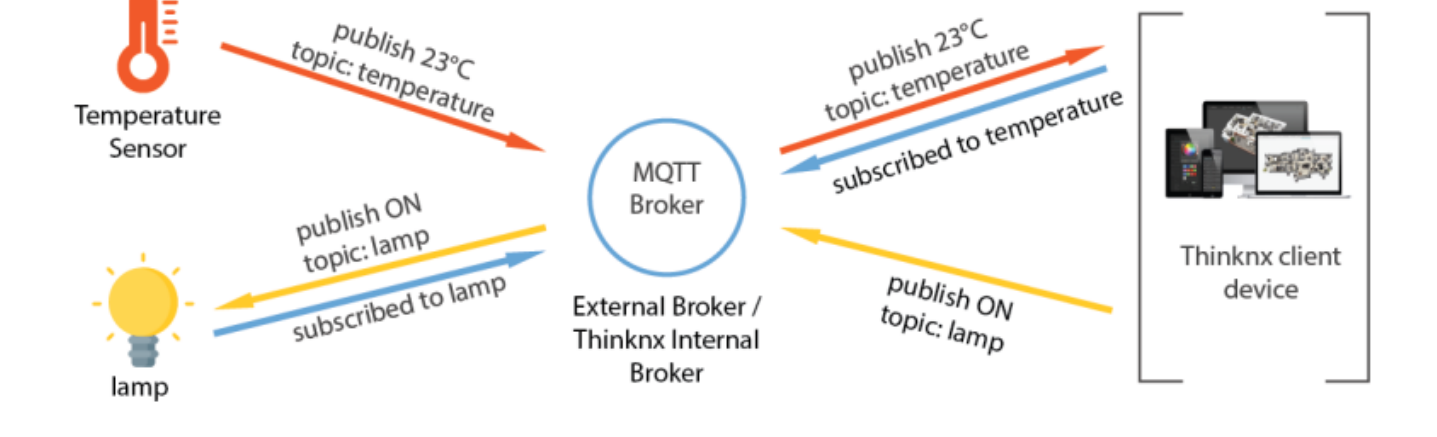

Figura: Panoramica MQTT

# **Client MQTT**

Permette la configurazione del dispositivo Thinknx come client MQTT verso un broker esterno o verso quello interno. Per gestire messaggi MQTT, Thinknx dev'essere configurato come client, consentendo di leggere (input virtuale) e scrivere (output virtuale) valori associati a un topic, da usare nell'interfaccia utente o in altri oggetti del sistema. Per applicazioni più avanzate, i dati MQTT possono essere elaborati tramite un Data Format Editor. Thinknx supporta comunicazioni non criptate o criptate tramite TLS. La comunicazione criptata potrebbe non funzionare correttamente su modelli più vecchi di server Thinknx o con alcuni broker esterni.

- Local Broker Se True, utilizza il server MQTT interno. Se False, richiede la connessione a un broker MQTT esterno.
- **IP Port** Porta del broker MQTT. Porta predefinita: 1883.
- IP Address/Hostname Indirizzo IP del broker MQTT.
- Use Credentials Se True, usa username/password per la comunicazione client-server.
- **Username** Nome utente per la connessione MQTT.
- **Password** Password per la connessione MQTT.
- Secure TLS Se True, usa il protocollo crittografico TLS.
- Client Certificate Percorso del certificato digitale (\*.crt).
- Client Key Percorso della chiave client (\*.key).
- Virtual Inputs Subscribers MQTT.
- Virtual Outputs Publishers MQTT.

### Input Virtuali (Subscribers)

Permette di sottoscrivere un topic e ottenere valori aggiornati associati ad esso. Il valore ricevuto può aggiornare l'interfaccia utente, essere utilizzato dal sistema o trasmesso al bus KNX.

- **Topic** Descrizione del topic da sottoscrivere.
- **Use Credentials** Se True, usa credenziali specifiche per la sottoscrizione.
- **Username** Username per autenticarsi.
- **Password** Password per autenticarsi.
- Data Format Input Editor per personalizzare il formato dei dati in ingresso.
- Send Trigger Specifica l'azione che avvia la comunicazione con il servizio esterno.
- Use KNX gateway Se abilitato, invia dati al bus KNX.
- **KNX value feedback group** Gruppo KNX a cui inviare il valore.
- KNX datatype Tipo di dato KNX da usare per l'invio.

#### **Data Format Editor**

Permette di configurare il formato dei dati in ingresso e la risposta.

- 1. Seleziona il tipo di formato dati ricevuto (XML, Stringa o JSON).
- 2. Configura il percorso corretto della risposta.
- 3. Converte il valore ricevuto nel formato corretto (Bit, Int, Double, Enum, String).

## **Output Virtuali (Publishers)**

Permette di pubblicare valori dal server Thinknx verso un topic MQTT, valori che possono essere utilizzati da altri client MQTT. I valori possono provenire da gruppi KNX specifici.

- **Topic** Descrizione del topic da pubblicare.
- Send Trigger Specifica l'azione che avvia la comunicazione.
- Data Format Input Editor per personalizzare il formato dei dati inviati.
- Use KNX gateway Se abilitato, inoltra dati ricevuti al bus KNX.
- KNX value group Gruppo KNX che invoca il publisher.
- KNX datatype Tipo di dato KNX per l'invio.

#### **Data Format Editor**

Permette di configurare il formato dei dati inviati dal publisher.

- 1. Seleziona il tipo di dati inviati (XML, Stringa, Parameters, JSON).
- 2. Converte il valore inviato nel formato corretto (Bit, Int, Double, Enum, String).

# **Esempio 1: Thinknx Server come Client MQTT**

In questo esempio viene usato un sensore di temperatura e umidità Shelly H&T che pubblica dati su un server MQTT esterno come Mosquitto, CloudMQTT o HiveMQ. Il server Thinknx, configurato come client MQTT, si sottoscrive ai topic temperatura e umidità e riceve i valori dal broker MQTT esterno.

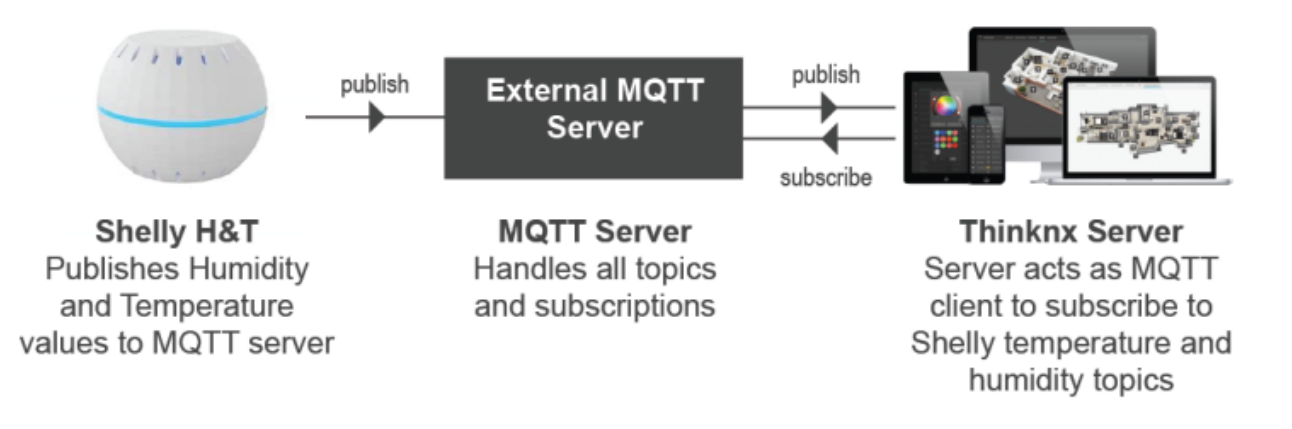

Figura: Thinknx server come client MQTT

#### **Configurazione Shelly H&T**

- Connettiti all'hotspot Shelly e accedi all'IP predefinito 192.168.33.1.
- Attiva il Client Mode WiFi e inserisci le credenziali di rete WiFi.
- Vai in Advanced Developer Settings e abilita "Enable action execution via MQTT". Inserisci l'indirizzo IP del broker MQTT e la porta (predefinita: 1883).
- Inserisci eventuali credenziali di accesso al broker MQTT.

prova4

| Enable MQTT                       |                        |             |  |
|-----------------------------------|------------------------|-------------|--|
|                                   |                        |             |  |
| Username:                         |                        |             |  |
| shellyHT                          |                        |             |  |
| Password:                         |                        |             |  |
| <u> </u>                          |                        | Θ           |  |
| Server:                           |                        |             |  |
| 192.168.3.120:1883                |                        |             |  |
| Custom MQTT prefix:               |                        |             |  |
| Use custom MQTT pref              | ix                     |             |  |
| Min reconnect timeout             | Max reconnect timeout: | Keep alive: |  |
| 2                                 | 60                     | 60          |  |
|                                   |                        |             |  |
| <ul> <li>Clean Session</li> </ul> |                        |             |  |
| Retain                            |                        |             |  |

Figura: Configurazione Shelly H&T

#### **Configurazione Thinknx Configurator**

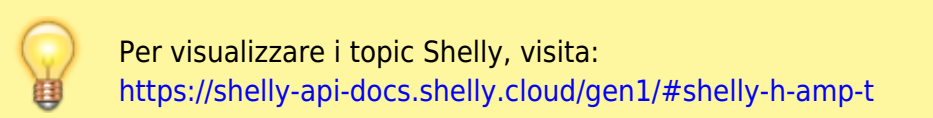

- Vai in Sistema e aggiungi l'oggetto MQTT client.
- Imposta Local Broker su False, inserisci le informazioni del broker MQTT esterno.
- Aggiungi un Virtual Input per la temperatura. Topic: **shellies/shellyht**-<**deviceid>/sensor/temperature**.
- Apri Data Format Input, scegli "Stringa", convertila in "Double".
- Aggiungi un Valore Analogico, scegli "Oggetto di sistema", seleziona l'input virtuale creato.

#### Integrazione MQTT

| al Inputs Editor       |                                              | >                                           |
|------------------------|----------------------------------------------|---------------------------------------------|
|                        |                                              |                                             |
| - 1-Shelly Temperature | ŝ <u>⊪</u> 2↓ □□                             |                                             |
|                        | Virtual Input                                | Shelly Temperature                          |
|                        | Topic                                        | shellies/shellyht-CA5629/sensor/temperature |
|                        | Use credentials                              | True                                        |
|                        | Username                                     | shellyHT                                    |
|                        | Password                                     | shellyHTpass                                |
|                        | Data Format Input                            | [Response: STRING]                          |
|                        | Send Trigger                                 | On new value reception                      |
|                        | Use KNX gateway                              | Disabled                                    |
|                        | Data Format Input                            |                                             |
|                        | Open the data format editor to customize req | uest and response parameters                |
|                        |                                              | V UB X Lance                                |

Figura: Input Virtuale MQTT Client

| Data Format Editor                        | $\times$ |  |  |  |  |
|-------------------------------------------|----------|--|--|--|--|
| RESPONSE                                  |          |  |  |  |  |
| Select Incoming Data Format Type          |          |  |  |  |  |
| String                                    |          |  |  |  |  |
| Process string as in                      |          |  |  |  |  |
|                                           |          |  |  |  |  |
| O Get part using Regular Expression:      |          |  |  |  |  |
|                                           |          |  |  |  |  |
| <ul> <li>Get part as Substring</li> </ul> |          |  |  |  |  |
| Start: O Index 0 At string:               |          |  |  |  |  |
|                                           |          |  |  |  |  |
|                                           |          |  |  |  |  |
|                                           |          |  |  |  |  |
|                                           |          |  |  |  |  |
|                                           |          |  |  |  |  |
|                                           |          |  |  |  |  |
|                                           |          |  |  |  |  |
|                                           |          |  |  |  |  |
|                                           |          |  |  |  |  |
|                                           |          |  |  |  |  |
|                                           |          |  |  |  |  |
|                                           |          |  |  |  |  |
|                                           |          |  |  |  |  |
| POST-PROCESSING CONVERSION                |          |  |  |  |  |
| Cast the value to: Data cleaning          |          |  |  |  |  |
| DOUBLE V m                                |          |  |  |  |  |
| ⊥ Test environment ✓ OK ¥ Cance           | el       |  |  |  |  |
|                                           |          |  |  |  |  |

Figura: Data Input Format

|        | ŝ≞ <b>2</b> ↓   📼           |                                                                 |
|--------|-----------------------------|-----------------------------------------------------------------|
|        | Label                       | Indoor Temperature                                              |
|        | Visualization               | Numbers                                                         |
|        | Custom images               | (Collection)                                                    |
| 50.0°C | Send value                  | Disabled                                                        |
|        | Max value                   | 100                                                             |
|        | Min value                   | 0                                                               |
|        | Factor                      | 1                                                               |
|        | Value                       | 50                                                              |
|        | Value analog text alignment | Right                                                           |
|        | Unit of measure             | °C                                                              |
|        | Decimal digits              | 1                                                               |
|        | Sign                        | Disabled                                                        |
|        | Font size                   | 30                                                              |
| >      | Colour text                 | 255,255,255                                                     |
|        | Data Source                 | System Object                                                   |
|        | System status               | MQTT Client-ShellyHT-Shelly Temperature-Get last received value |
|        | Scale                       | 100                                                             |
|        | Mirror                      | None                                                            |
|        | Rotation                    | 0                                                               |
|        | > Position                  | 568, 291                                                        |
|        | Background visible          | Disabled                                                        |
|        | Hidden                      | Disabled                                                        |

Figura: Visualizzazione temperatura Shelly

From: http://www.thinknx.com/wiki/ - Learning Thinknx

Permanent link: http://www.thinknx.com/wiki/doku.php?id=prova4

Last update: 2025/02/24 15:29

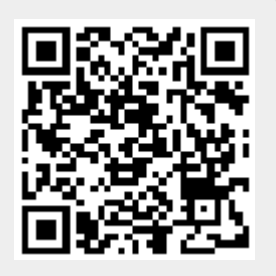